MANUAL PARA INSCRIÇÃO DE EMPRESAS NO SISTEMA DE SUPORTE AUTOMÁTICO

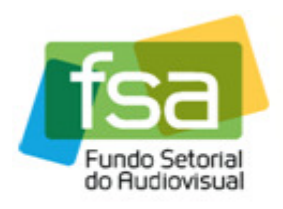

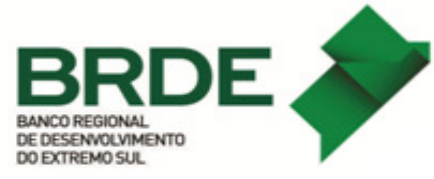

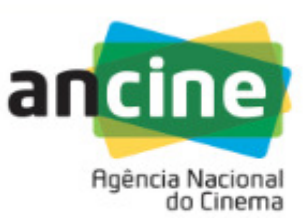

## MANUAL DA FASE DE HABILITAÇÃO DE OBRAS

Este manual tem por objetivo fornecer um passo a passo dos procedimentos para a realização da habilitação de obras na linha de Desempenho Comercial do Suporte Automático do **FSA**.

1) A empresa interessada deverá acessar o Sistema Ancine Digital (SAD) informando CNPJ e senha.

| ancine SISTEMA<br>ANCINE<br>DIGITAL | 07 de Outubro de 2015<br>Ancine                                                                                                    |
|-------------------------------------|----------------------------------------------------------------------------------------------------|
|                                     | Consultas Sistemas USUÁRIO Usuário * 03479431000170 Senha * ••••••  Quero me registrar na Ancine Esqueci o Usuário/senha Por que se registrar na Ancine |
|                                     | AVANÇAR                                                                                                    |

2) Após acessar o SAD, o usuário deverá passar o cursor sobre a aba "FSA" e em seguida selecionar a opção "Suporte Automático" e clicar na opção "Habilitação de Obras".

| EUS DADOS PROJETOS | FSA OBRAS                | RELATÓRIOS OUTR        | ROS SERVIÇOS         |
|--------------------|--------------------------|------------------------|----------------------|
| R.                 | Suporte Automático       | •                      | Inscrição            |
|                    | Conta Automática         | •                      | Habilitação de Obras |
|                    | Solicitação de Análise O | rçamentária para o FSA | Pontuação e Recurso  |

3) Ao clicar na opção "Habilitação de Obras" o sistema irá direcionar para a página de apresentação com uma breve descrição do programa. O usuário deverá clicar no hiperlink "AQUI" na final da página.

## SUAT - APRESENTAÇÃO HABILITAÇÃO DE OBRAS

Bem-vindo ao sistema de Suporte Automático (SUAT) do Fundo Setorial so Audiovisual (FSA).

Nesta fase é possível ao beneficiário indireto habilitar as obras de referência para as devidas comprovações de seus licenciamentos.

## Características das Obras de Referência:

 a) ser classificada como conteúdo audiovisual brasileiro independente apto a constituir espaço qualificado nas grades de programação dos canais de televisão;

 b) dispor de Certificado de Produto Brasileiro - CPB emitido a menos de sete anos. Nos Certificados de produto Brasileiro -CPB, emitidos a menos de 7 anos, serão considerados como obras de referência aquelas com ano de produção entre 2009 e 2015, inclusive;

c) dispor de Certificado de Registro de Títulos - CRT emitido para segmento do mercado audiovisual correspondente ao licenciamento comprovado. Para o cálculo da pontuação do beneficiário indireto, somente será considerada a comercialização de licenças ocorridas nos dois exercícios anteriores ao da apuração;

 d) ser objeto de informações atualizadas nos sistemas de dados da ANCINE, em especial quanto à sua duração, número de capítulos ou episódios, tipo de obra, divisão de direitos e equipe de produção.

Os agentes interessados - empresas produtoras, distribuidoras e programadoras de televisão - são responsáveis pelo envio à ANCINE das informações atualizadas sobre os conteúdos passíveis de inclusão na lista de referência.

Não serão classificados como obras de referência:

a) os conteúdos publicitários: propagandas, televendas e infomerciais;

b) os conteúdos promocionais ou institucionais: conteúdos religiosos de caráter confessional, propaganda política obrigatória, propaganda eleitoral, videoclipes, vídeos institucionais e corporativos;

c) os conteúdos informativos e jornalísticos: telejornais, transmissão de eventos esportivos ou espetáculos musicais, talk shows, revistas eletrônicas, interprogramas;

d) os conteúdos de entretenimento do tipo programa de auditório, concursos, jogos eletrônicos;

e) os conteúdos pornográficos;

U

f) os conteúdos pedagógicos: programas de ensino a distância, conteúdos de treinamento;

g) os conteúdos gerados pelo usuário. (user generated content).

Clique AQUI para habilitação das obras de referência

4) Após o passo 3 o sistema irá direcionar para a página com as inscrições feitas. Nesta tela o usuário deverá escolher a chamada em que irá habilitar as obras e clicar no sinal de "+" ao lado da chamada. No caso da PRODAV-06/2015 a Chamada é a "PRODAV-06/2016 - LINHA DE DESEMPENHO COMERCIAL", em que as empresas tiveram até dia 29/7/2016 para efetuar a inscrição.

| AT | - HABILITAR | OBRAS  | <u> </u>     |                            |            |      |   |
|----|-------------|--------|--------------|----------------------------|------------|------|---|
| [  | INSCI       | RIÇÕES | Modalidade   | Situação da Habilitação de | Protocolo  | Ação |   |
|    | 666         | 2015   | Produção     | Obras<br>Não Criada        |            | +    | ^ |
|    | 6           | 2014   | Distribuição | Não Enviado                |            | BØ   |   |
| 1  | 6           | 2014   | Produção     | Deferido Parcialmente      | 2014000001 | B    |   |

5) Neste momento o usuário deverá clicar na opção "Incluir Obra".

| CNPJ               | Razão Social       |                              |                                                   |      |
|--------------------|--------------------|------------------------------|---------------------------------------------------|------|
| 03.479.431/0001-70 | PRODUTORA TESTE    | TUTORIAL                     |                                                   |      |
| Modalidade         | Chamada Pública    | da para tiitorial har        | BILITAÇÃO                                         |      |
| 11000.900          | 20101000 011/4/0/4 |                              | net ny                                            |      |
| OBRAS INCLUÍDAS    | ;                  |                              |                                                   |      |
| CPB da Obra        | Título da Obra     | Licenciamento<br>Comprovado? | Critérios de<br>Ponderação da Obra<br>Informados? | Ação |
|                    |                    |                              |                                                   | ~    |
|                    |                    |                              |                                                   |      |
|                    |                    |                              |                                                   |      |
|                    |                    |                              |                                                   |      |
|                    |                    |                              |                                                   |      |
|                    |                    |                              |                                                   |      |
|                    |                    |                              |                                                   |      |
|                    |                    |                              |                                                   |      |
|                    |                    |                              |                                                   | Ų    |
|                    | Quantidade         | e de Registros Retornado     | DS: 0                                             | ~    |

6) O sistema irá direcionar para a página de inclusão de obras. O usuário deverá clicar na opção "CPB da Obra – Título da Obra" e irá abrir uma "caixa" com as obras disponíveis para habilitação.

6.1) Nos módulos de distribuição e programação o sistema não irá abrir "caixa" com as obras disponíveis. Nestes dois módulos o usuário deverá digitar o número do CPB da obra que deseja habilitar (O CPB deverá ser digitado sem letras e apenas com 8 dígitos);

6.2) Caso o CPB não esteja disponível no sistema para habilitação o usuário deverá informar o fato através do e-mail <u>suporte.automatico@ancine.gov.br</u>, informando CNPJ, CPB e título obra.

| anci | SISTEMA<br>ANCINE<br>DIGITAL                                                                                                    | Pinclusão de Obra                                                                                                    | Ancine                                |
|------|----------------------------------------------------------------------------------------------------|----------------------------------------------------------------------------------------------------|---------------------------------------|
| 507  | CNPJ<br>[03.479.431/0001-70<br>Modalidade<br>Produção                                                                                                    | Razão Social         PRODUTORA TESTE TUTORIAL         Chamada Pública         666 / 2015         CHAMADA PARA TUTORIAL HABILITAÇÃO                                                 | 0                                     |
| SAIR | CPB da Obra - Título da Ot<br>99999999 - ALICE<br>99999999 - ALICE ESPECIA<br>99999999 - AMAZONIA DES<br>10011725 - AS MELHORES<br>12016577 - ATÉ QUE A SOF<br>1302035 - ATÉ QUE A SOF<br>99999999 - EALEM DE TUL<br>10012339 - ESTAÇÃO<br>99999999 - EXTINÇÕES<br>99999999 - EXTINÇÕES<br>99999999 - DEXTINÇÕES<br>99999999 - DEXTINÇÕES<br>99999999 - DEXINÇÕES<br>99999999 - DEXINÇÕES<br>99999999 - DEXINÇÕES<br>99999999 - DEXINÇÕES<br>99999999 - RESGATE ANIM<br>1201638 - TABU<br>99999999 - VOÇÊ NÃO VAL | ra *<br>L<br>CONHECIDA<br>COISAS DO MUNDO<br>CITE NOS SEPARE<br>TIE NOS SEPARE 2<br>STICO<br>IO ME DEIXOU MUDO O VIOLÃO<br>ROLE<br>SOLAÇÃO<br>TEL<br>CANTADO<br>AL<br>HA<br>E NADA | VOLTAR<br>ANCINE/SAD Sistema Ancine I |

7) Após selecionar ou digitar o CPB, o usuário deverá clicar em "*Pesquisar*".

| AT - Inclusão de Obra 🔪 |                                              |  |
|-------------------------|----------------------------------------------|--|
| CNPJ                    | Razão Social                                 |  |
| 03.479.431/0001-70      | PRODUTORA TESTE TUTORIAL                     |  |
| Modalidade              | Chamada Pública                              |  |
| Produção                | 666 / 2015 CHAMADA PARA TUTORIAL HABILITAÇÃO |  |
| CPB da Obra - Título da | Obra *                                       |  |
| 999999999 - CIDADE DE   | PLÁSTICO V                                   |  |

8) O sistema irá abrir com os dados da obra e o usuário deverá clicar em "*Incluir Obra*" para prosseguir.

| CNPJ                                                                                        | Razão Social           |                             |  |
|---------------------------------------------------------------------------------------------|------------------------|-----------------------------|--|
| 03.479.431/0001-70                                                                          | PRODUTORA TESTE        | UTORIAL                     |  |
| Modalidade                                                                                  | Chamada Pública        |                             |  |
| Produção                                                                                    | 666 / 2015 CHAMAE      | A PARA TUTORIAL HABILITAÇÃO |  |
| CPB da Obra - Título da Obr                                                                 | ra *                   |                             |  |
| 99999999 - VOCÊ NÃO VAL                                                                     | E NADA                 | ~                           |  |
|                                                                                             |                        |                             |  |
| PESQUISAR                                                                                   |                        |                             |  |
| Título da Obra                                                                              |                        |                             |  |
|                                                                                             |                        |                             |  |
|                                                                                             |                        |                             |  |
| Produtor da Obra                                                                            | DIAI                   | Diretor                     |  |
| DDODUTODA TEGTE TUTO                                                                        | NIAL                   |                             |  |
| PRODUTORA TESTE TUTO                                                                        |                        |                             |  |
| PRODUTORA TESTE TUTO                                                                        |                        | Tipo de Obra                |  |
| PRODUTORA TESTE TUTO Organização Temporal SERIADA                                           |                        | Tipo de Obra<br>FICÇÃO      |  |
| PRODUTORA TESTE TUTO<br>Organização Temporal<br>SERIADA                                     |                        | Tipo de Obra<br>FICÇÃO      |  |
| PRODUTORA TESTE TUTO<br>Organização Temporal<br>SERIADA<br>Duração Capítulo Episódio        | Ano de Emissão         | Tipo de Obra<br>FICÇÃO      |  |
| PRODUTORA TESTE TUTO<br>Organização Temporal<br>SERIADA<br>Duração Capítulo Episódio<br>650 | Ano de Emissão<br>2013 | Tipo de Obra<br>FICÇÃO      |  |
| PRODUTORA TESTE TUTO<br>Organização Temporal<br>SERIADA<br>Duração Capítulo Episódio<br>650 | Ano de Emissão<br>2013 | Tipo de Obra<br>FICÇÃO      |  |

9) O usuário deverá responder as perguntas referente aos critérios de ponderação da **Obra** e em seguida clicar em "*Salvar*".

9.1) Para a Chamada 2016 o sistema irá trazer automaticamente a resposta referente a sede da produtora, que no módulo de PRODUÇÃO está alocada nos "Critérios de Ponderação da Empresa", enquanto que nos módulos de DISTRIBUIÇÃO e PROGRAMAÇÃO está alocada nos "Critérios de Ponderação da Obra".

| Houve pré-licenciamento? *                                           | Não<br>Sim |
|----------------------------------------------------------------------|------------|
| A obra foi exibida em horário nobre de TV? *                         | V          |
| Qual foi o custo de produção da obra? *                              |            |
| Como a obra pode ser classificada quanto à sua destinação inicial? * | <b>~</b>   |

 10) Após responder as perguntas acima e salvar, o usuário deverá escolher o(s) CRT(s) – Certificados de Registro de Título, os quais deseja comprovar licenciamentos comerciais e clicar no sinal de "+".

| CRI         | - Certificado de Registro Titulo |                          |      |
|-------------|----------------------------------|--------------------------|------|
| Nº CRT      | Nome do Requerente               | Segmento de Mercado      | Ação |
| 9999999999Q | PRODUTORA TESTE TUTORIAL         | TV PAGA (POR ASSINATURA) |      |
|             |                                  |                          |      |
|             |                                  |                          |      |
|             |                                  |                          |      |
|             |                                  |                          |      |
|             | Quantidade de Registr            | ros Retornados: 1        |      |
|             |                                  |                          |      |

**11)** Em seguida o usuário deverá clicar em "Adicionar Comprovante".

| Rece | eita  | Comi       | ssão              | Rete      | nção        | <b>A a a</b> |
|------|-------|------------|-------------------|-----------|-------------|--------------|
| Тіро | Valor | Тіро       | Valor             | Tipo      | Valor       | Açao         |
|      |       |            |                   |           |             | ~            |
|      |       |            |                   |           |             |              |
|      |       |            |                   |           |             |              |
|      |       |            |                   |           |             |              |
|      |       |            |                   |           |             |              |
|      |       |            |                   |           |             |              |
|      |       |            |                   |           |             |              |
|      |       |            |                   |           |             |              |
|      |       |            |                   |           |             |              |
|      |       |            |                   |           |             | $\sim$       |
|      |       |            |                   |           |             |              |
|      |       | Quantidade | de Registros Reto | rnados: 0 |             |              |
|      |       |            |                   |           |             |              |
|      |       |            |                   |           | ADICIONAR O |              |

**12)** O usuário deverá preencher as informações referentes ao contratante ou contratado bem como as informações de Receita, Comissão e Retenção.

|   | CNPJ Contratante: *                      | Razão Social Contratante:                            |                 |
|---|------------------------------------------|------------------------------------------------------|-----------------|
|   | 03479431000170                           | PRODUTORA TESTE TUTORIAL                             | L               |
| - | CNPJ Contratado: *<br>03479431000170     | Razão Social Contratado:<br>PRODUTORA TESTE TUTORIAL | L               |
|   | Receita                                  | Tipo<br>Receita bruta - licenciamento                | Valor<br>Valor  |
|   | Comissão                                 | Tipo<br>Comissão de venda                            | Valor<br>Valor  |
|   | Retenção                                 | Tipo<br>Valores retidos pela programadora            | Valor<br>v[0,00 |
|   | Data do primeiro pagamento da 01/01/2014 | a licença: *<br>'                                    |                 |

**13)** Em seguida deverá anexar os documentos comprobatórios, conforme estabelecido no anexo I da Chamada Pública. Para tal, basta clicar no botão "Anexar Comprovantes".

| 1/01/2014         |                                      |                     |
|-------------------|--------------------------------------|---------------------|
| DOCUMENTOS        |                                      |                     |
| Tipo do Documento | Nome do Arquivo                      | Ação                |
|                   |                                      | ~                   |
|                   |                                      |                     |
|                   |                                      |                     |
|                   |                                      |                     |
|                   |                                      |                     |
|                   |                                      |                     |
|                   |                                      |                     |
|                   |                                      | ~                   |
|                   |                                      |                     |
|                   | Quantidade de Registros Retornados:0 |                     |
|                   |                                      |                     |
|                   |                                      | ANEXAR COMPROVANTES |

| DOCUMENTOS    |                                                                                                    |              |
|---------------|----------------------------------------------------------------------------------------------------|--------------|
| Tipo do Docum |                                                                                                    | Ação         |
|               | ANEXAR DOCUMENTOS                                                                                                    | /            |
|               | Tipo de Documento(Tamanho máx 20MB) *                                                                                                    |              |
|               | Contrato de licenciamento<br>Documentos comprobatórios dos pagamentos efetuados ou recebidos<br>contrato de distribuição e/ou contrato celebrado com agente de vendas<br>notas fiscais |              |
|               | ~                                                                                                    |              |
|               | PPTX, ODT, RTF, ODS, ODP, TIF, TIFF, JPG, TXT,<br>DOC, DOCX, XLS, XLSX, PPT, PPS, PDF, BMP, GIF,<br>JPEG, PNG, ZIP, RAR<br>*                                                           | Ì            |
|               |                                                                                                    | COMPROVANTES |
|               |                                                                                                    |              |

14) Após anexar todos os comprovantes o usuário deverá clicar em "Salvar Informações".

| Quantidade de Registros Retornados:1 |                     |
|--------------------------------------|---------------------|
|                                      | ANEXAR COMPROVANTES |
| V   CANCELAR                         |                     |

**15)** O sistema irá emitir uma confirmação e basta apenas clicar em "*OK*" para prosseguir.

| Rec                              | eita     | Con           | nissão                | Rete     | ncão  |      |   |
|----------------------------------|----------|---------------|-----------------------|----------|-------|------|---|
| Tipo                             | Valor    | Tino          | Valor                 | Tino     | Valor | Açao |   |
| Receita bruta -<br>licenciamento | 100.000, |               | SUCESSO!              |          | _     |      | ^ |
|                                  |          | Comprovante s | alvo com sucesso.     |          |       |      |   |
|                                  |          |               | ок                    |          |       |      | ~ |
|                                  |          | Quantidad     | le de Registros Retor | mados: 1 |       |      |   |

16) O usuário deverá repetir este procedimento para todas as obras de referência e CRTs correspondentes que deseja comprovar licenciamento comercial. Uma vez que tenha concluído TODOS os licenciamentos desejados, o usuário deverá voltar até a página de *"Solicitação de Habilitação de Obras"* (página em que constam todas as obras habilitadas) e clicar em *"próximo"* para responder as perguntas referentes aos critérios de ponderação da empresa.

| SUAT - SOLICITAÇÃO DE HAB | SUAT - SOLICITAÇÃO DE HABILITAÇÃO DE OBRAS |  |  |  |  |
|---------------------------|--------------------------------------------|--|--|--|--|
| CNPJ                      | Razão Social                               |  |  |  |  |
| 03.479.431/0001-70        | PRODUTORA TESTE TUTORIAL                   |  |  |  |  |
| Modalidade                | Chamada Pública                            |  |  |  |  |

| OBRAS INCLUÍDAS |                |                              |                                                   |      |
|-----------------|----------------|------------------------------|---------------------------------------------------|------|
| CPB da Obra     | Título da Obra | Licenciamento<br>Comprovado? | Critérios de<br>Ponderação da Obra<br>Informados? | Ação |
| 99999999        | <b>_</b>       | SIM                          | SIM                                               |      |
|                 |                |                              |                                                   |      |
|                 |                |                              |                                                   |      |
|                 |                |                              |                                                   |      |
|                 |                |                              |                                                   |      |
|                 |                |                              |                                                   |      |
|                 |                |                              |                                                   |      |
|                 |                |                              |                                                   |      |
|                 | Quantidade     | e de Registros Retornados    | s: 1                                              |      |

**17)** Após responder as perguntas o usuário deverá ler, tomando ciência, as declarações constantes nas *"caixinhas"* do termo de responsabilidade, clicando caso concorde. Em seguida o usuário deverá clicar em *"Enviar Solicitação para Análise"*.

17.1) Para a Chamada 2016 o sistema irá trazer automaticamente a resposta referente a sede da produtora, que no módulo de PRODUÇÃO está alocada nos "Critérios de Ponderação da Empresa", enquanto que nos módulos de DISTRIBUIÇÃO e PROGRAMAÇÃO está alocada nos "Critérios de Ponderação da Obra".

| )nde está localizada a sede do produtor responsável? *                                                                                                    | Rio de Janeiro 🗸 🗸                            |
|----------------------------------------------------------------------------------------------------|-----------------------------------------------|
| nvestimento do FSA nos projetos do produtor (caso não tenha recebido<br>enhum investimento prévio, por favor informar o valor 0,00): *                                                                                     | 1.000.000,00                                  |
| Retorno Financeiro do FSA (caso não tenha gerado retorno ao fundo,<br>nformar o valor 0,00): *                                                                                                    | 0,00                                          |
| ~~~~~~~~~~~~~~~~~~~~~~~~~~~~~~~~~~~~~~~                                                                                                    | -                                             |
| ✓   HABILITAR EDIÇÃ                                                                                                    | D                                             |
| ♥   HABILITAR EDIÇÃ<br>ermos de Responsabilidade                                                                                                    | D                                             |
| ✓   HABILITAR EDIÇÃ<br>ermos de Responsabilidade<br>☑ Declaro que essas informações são verdadeiras e de inteira respon                                                                                                    | sabilidade do representante legal da empresa. |
| <ul> <li>✓   HABILITAR EDIÇÃ</li> <li>✓   HABILITAR EDIÇÃ</li> <li>✓ Declaro que essas informações são verdadeiras e de inteira respon</li> <li>✓ Tenho ciência e concordo com os termos desta chamada pública.</li> </ul> | sabilidade do representante legal da empresa. |

## Importante!

O usuário só deverá "enviar solicitação para análise" após concluir a habilitação de **TODAS** as Obras e CRTS desejados, pois **uma vez enviado para análise não será mais possível fazer qualquer tipo de inclusão ou alteração**. **18)** Na sequência o sistema irá emitir um alerta informando que após o envio não poderá ser feita qualquer alteração. Caso o usuário esteja certo da conclusão, basta clicar em *"Sim"* e o sistema irá emitir protocolo de confirmação.

| Atenção!                                                                          |
|-----------------------------------------------------------------------------------|
| Após clicar em "SIM" não será mais possível efetuar qualquer inclusão ou alteraçã |

| Critérios de Ponderação da Pro                                                                                      | dutora                                                                                                    |                                                                    |                                                   |
|----------------------------------------------------------------------------------------------------|----------------------------------------------------------------------------------------------------|--------------------------------------------------------------------|---------------------------------------------------|
| Onde está localizada a sede do p                                                                                    | produtor responsável? *                                                                                                    |                                                                    | $\checkmark$                                      |
| Investimento do FSA nos pro<br>nenhum investimento prévio,                                                          | ALERTA                                                                                                    |                                                                    | -                                                 |
| Retorno Financeiro do FSA ((<br>informar o valor 0,00): *                                                           | Após o envio não será mais possív<br>qualquer alteração nas informaçõ<br>para o conjunto de obras. Confirn<br>enviar a Solicitação de Habilitaçã<br>análise? | el proceder<br>es apresentadas<br>na que deseja<br>o de Obras para |                                                   |
| Termos de Responsabilio                                                                                             | NAU                                                                                                    |                                                                    |                                                   |
| <ul> <li>Declaro que essas inform</li> <li>Tenho ciência e concordu</li> <li>Esta empresa apresenta situ</li> </ul> | ação regular perante dívida ativa da ur                                                                                                    | ião, Contribuições previd                                          | e legal da empresa.<br>lenciárias e de terceiros, |

| nde está localizada a sede do j                               | produtor responsável? *                                                       |                                      | ~                         |
|---------------------------------------------------------------|-------------------------------------------------------------------------------|--------------------------------------|---------------------------|
| vestimento do FSA nos pro<br>enhum investimento prévio,       |                                                                               | 01                                   |                           |
| etorno Financeiro do FSA ((<br>formar o valor 0,00): *        | O envio da habilitação para ana<br>sucesso. Protocolo: 2015000239<br>17:08:39 | O!<br>lise ocorreu com<br>07/10/2015 |                           |
| ermos de Responsabilio                                        | ОК                                                                            |                                      |                           |
| Declaro que essas inform                                      |                                                                               |                                      | e legal da empresa.       |
| Tenho ciência e concordo co                                   | m os termos desta chamada pública                                             |                                      |                           |
| Esta empresa apresenta situ<br>GTS e demais tributos federais | ação regular perante dívida ativa da                                          | união, Contribuições previd          | enciárias e de terceiros, |

Assim se encerra a habilitação de obras no Sistema de Suporte Automático – Linha de Desempenho Comercial.

O próximo passo é aguardar o resultado preliminar e a abertura do prazo para eventuais recursos.

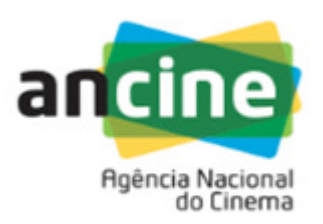

COORDENAÇÃO DE SUPORTE AUTOMÁTICO SUPERINTENDÊNCIA DE DESENVOLVIMENTO ECONÔMICO - SDE E-mail: suporte.automatico@ancine.gov.br Agência Nacional do Cinema - ANCINE Av. Graça Aranha, 35 – 3º andar– Sala 302. CEP: 20.030-002 Rio de Janeiro – RJ